### THÊM VIDEO LÊN TÀI NGUYÊN

Ở các bài thực hành trước chúng ta đã được hướng dẫn thêm hình ảnh và Audio vào thư mục Tài Nguyên. Một tài nguyên nữa không thể thiếu là Video, cần học cách tải video vào thư mục Tài Nguyên để có thể chèn chúng vào bài viết khi cần.

#### Thực hành thêm Video vào tài nguyên.

#### Bước 1: Chọn thư mục lưu trữ tài nguyên Video.

Hội nhập trang tổng quan => Chọn thư mục "**Tài Nguyên**" => Chọn "**Media**" để lưu trữ tài nguyên video.

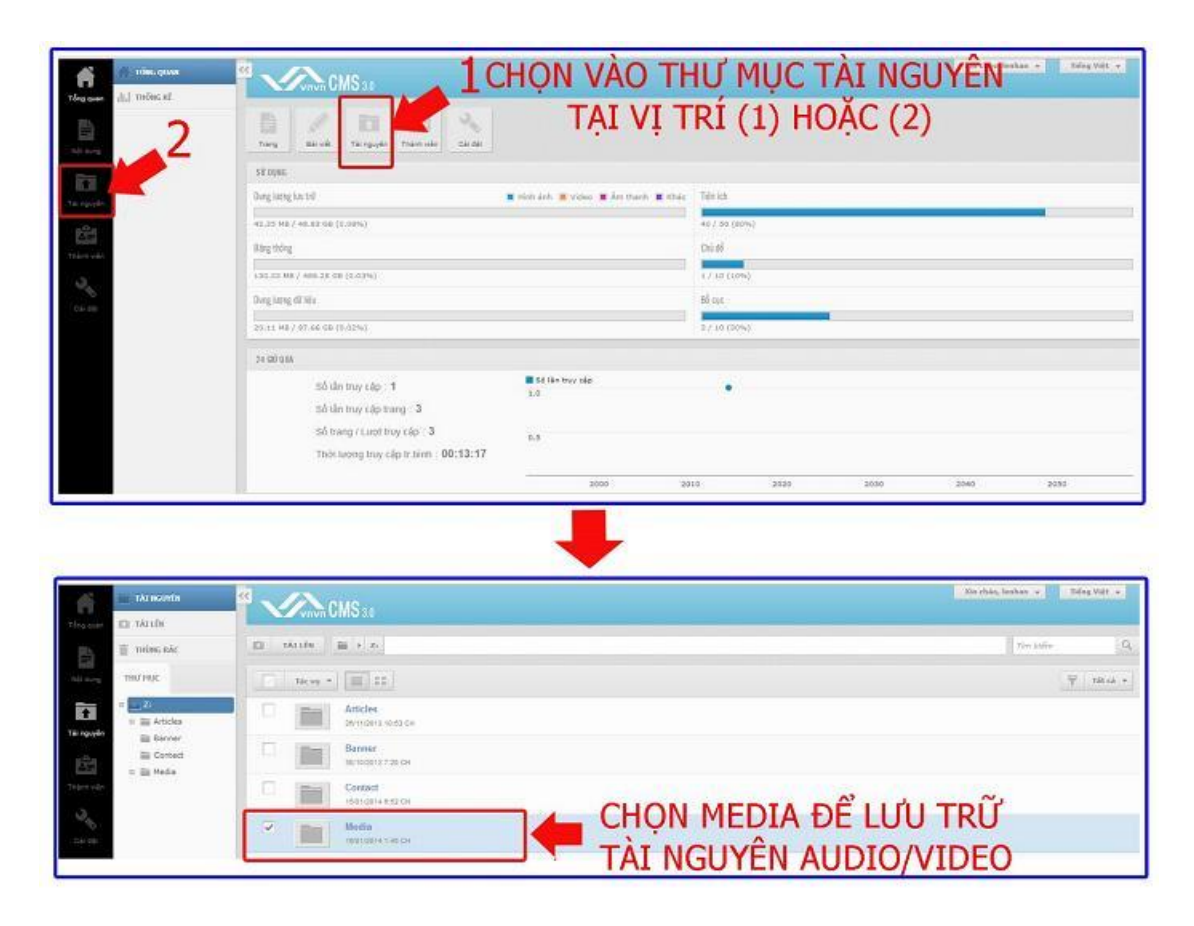

Chọn mục "Video" trong Media

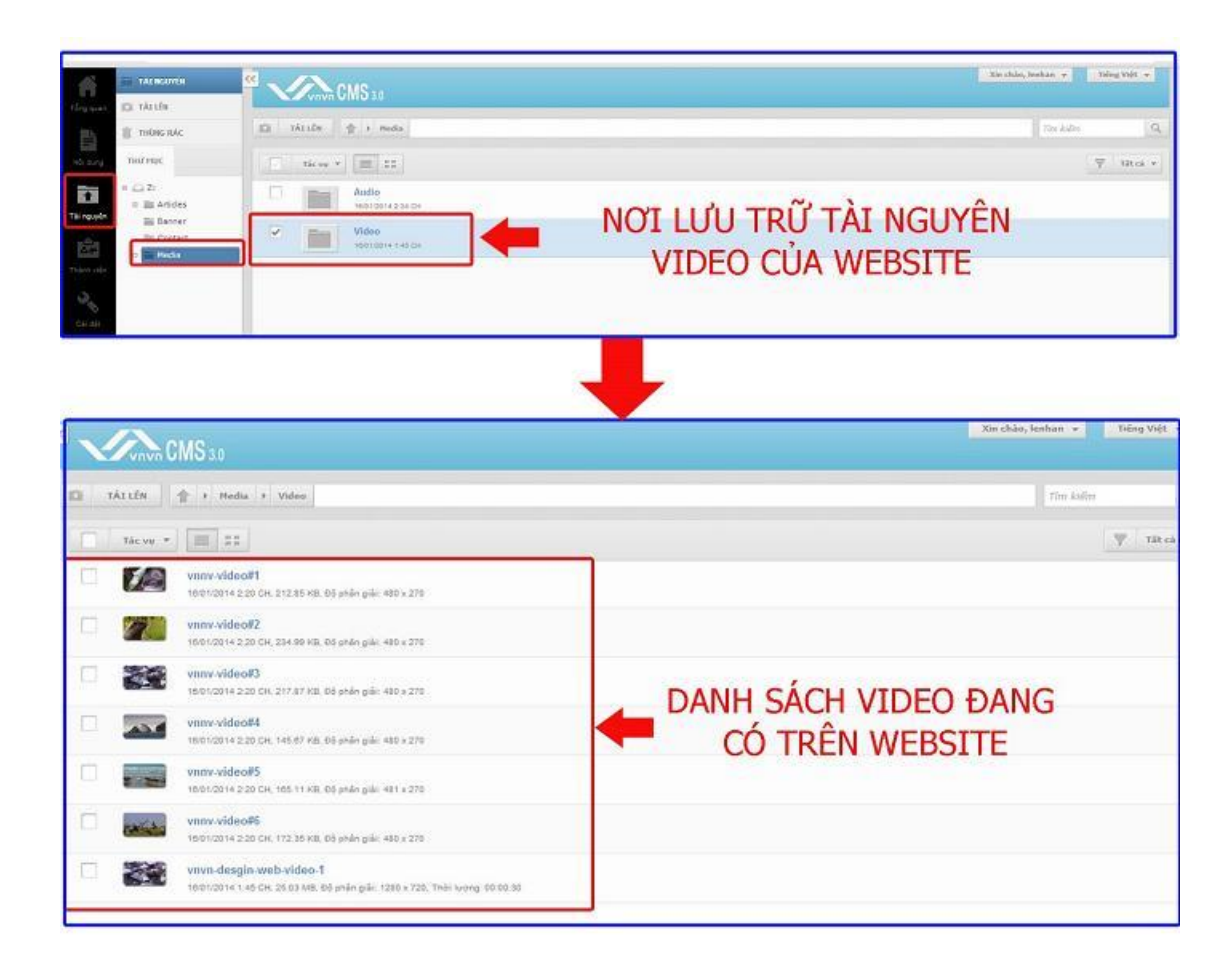

Bước 2: Lựa chọn thêm video vào bài viết theo 2 cách:

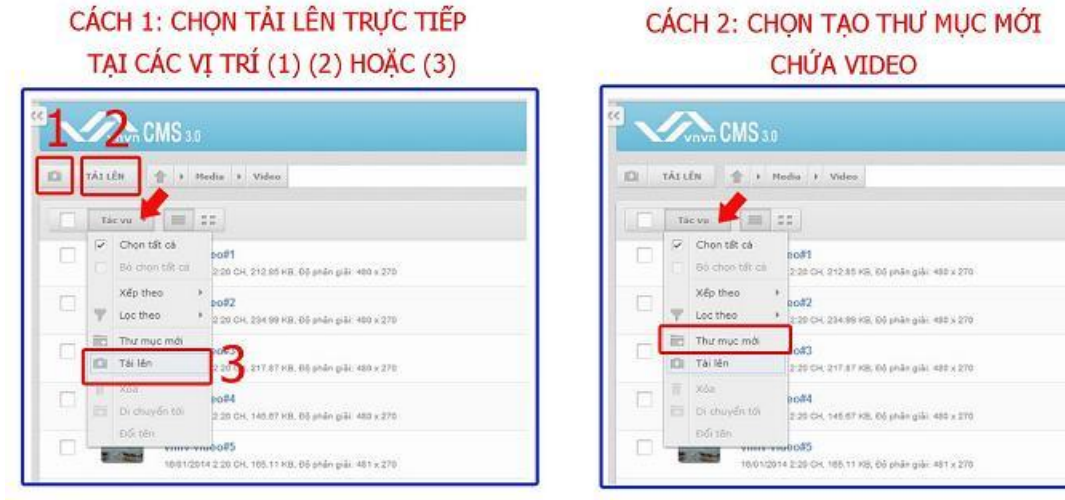

# CÁCH 2: CHỌN TẠO THƯ MỤC MỚI

1. Chọn đăng tải trực tiếp trên thư mục "Video" (không tạo thư mục con chứa Video mới).

Chọn lệnh "Tải Lên" từ các vị trí (1)(2) hoặc (3) trong hình.

## CÁCH 1: CHỌN TẢI LÊN TRỰC TIẾP

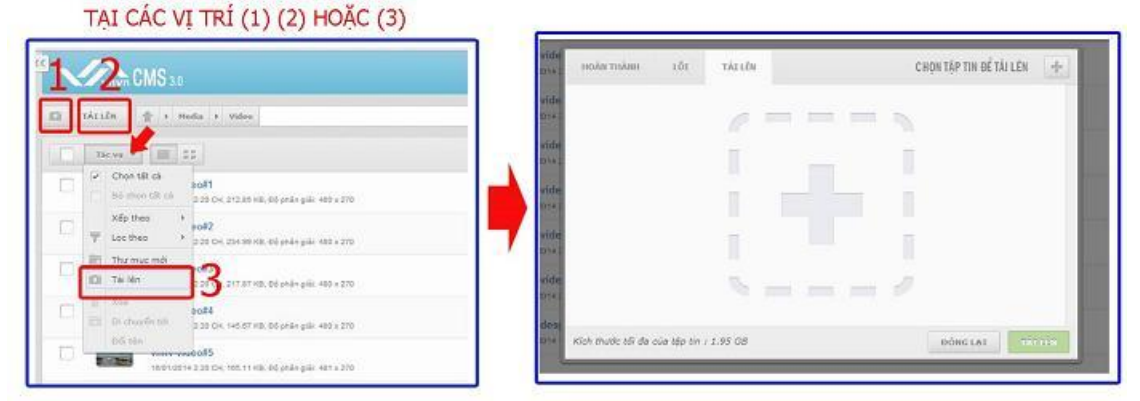

2. Tạo thư mục chứa video để quản lý dễ dàng hơn (trường hợp tải nhiều video trong cùng một bài viết/ hoặc các video có cùng một chủ đề chung ...)

Sổ mục "**Tác Vụ**" chọn "**Tạo Thư Mục**" => Đặt tên cho thư mục mới (nên chọn tên theo chủ đề chung cho các video cùng thư mục như tên bài viết/ tên trang/ ngày đăng bài viết chứa Video v.v).

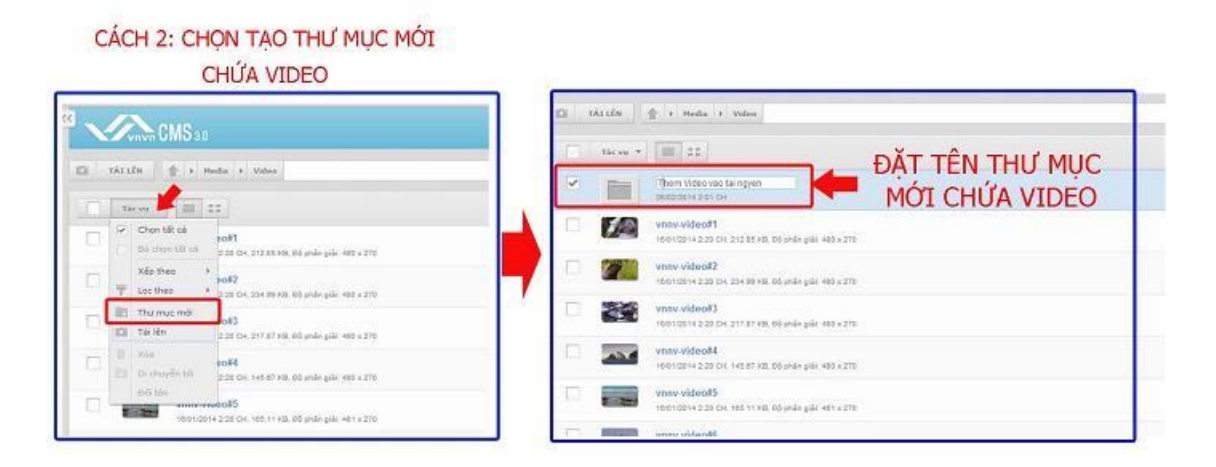

Chọn vào thư mục vừa được tạo => chọn "Tải Lên" tại các vị trí (1)(2) hoặc (3) như trong ảnh bên dưới.

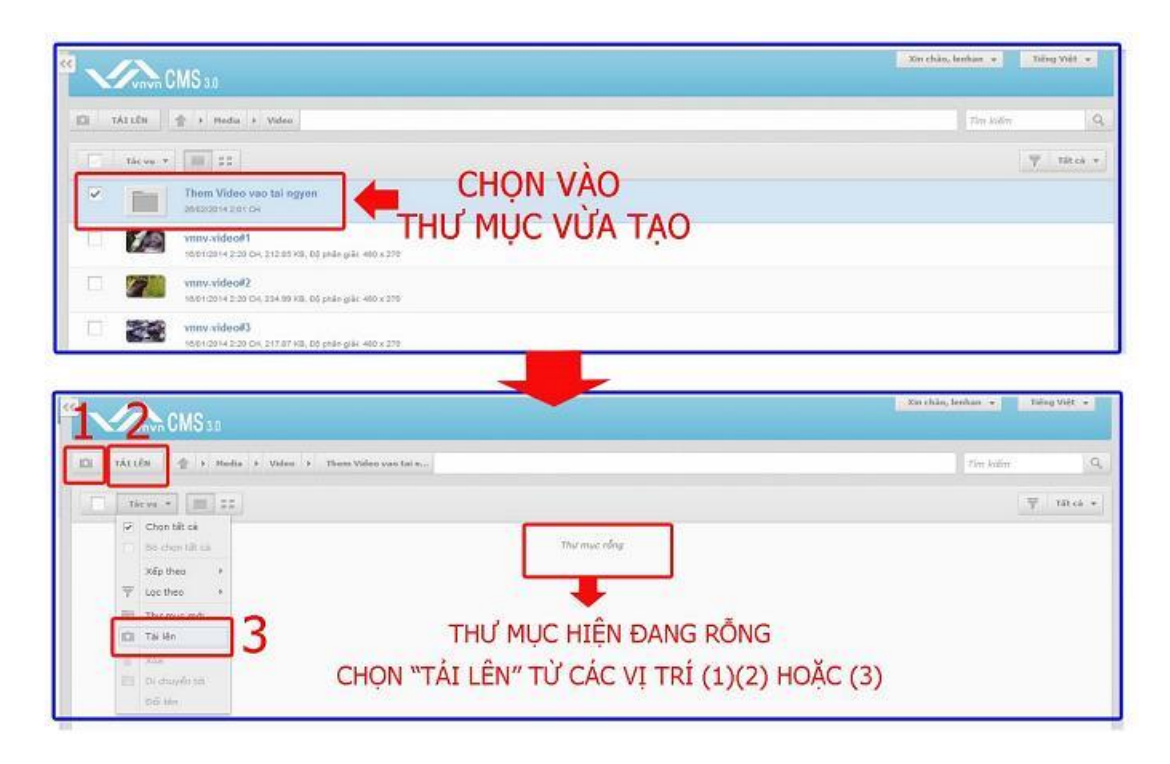

Bước 3: Chọn video từ tập tin của bạn! (Thực hiện cùng trình tự đối với cả hai cách bên trên)

Chọn ký hiệu dấu "+" để tải tập tin => Chọn tập tin cần tải => Chọn "Open".

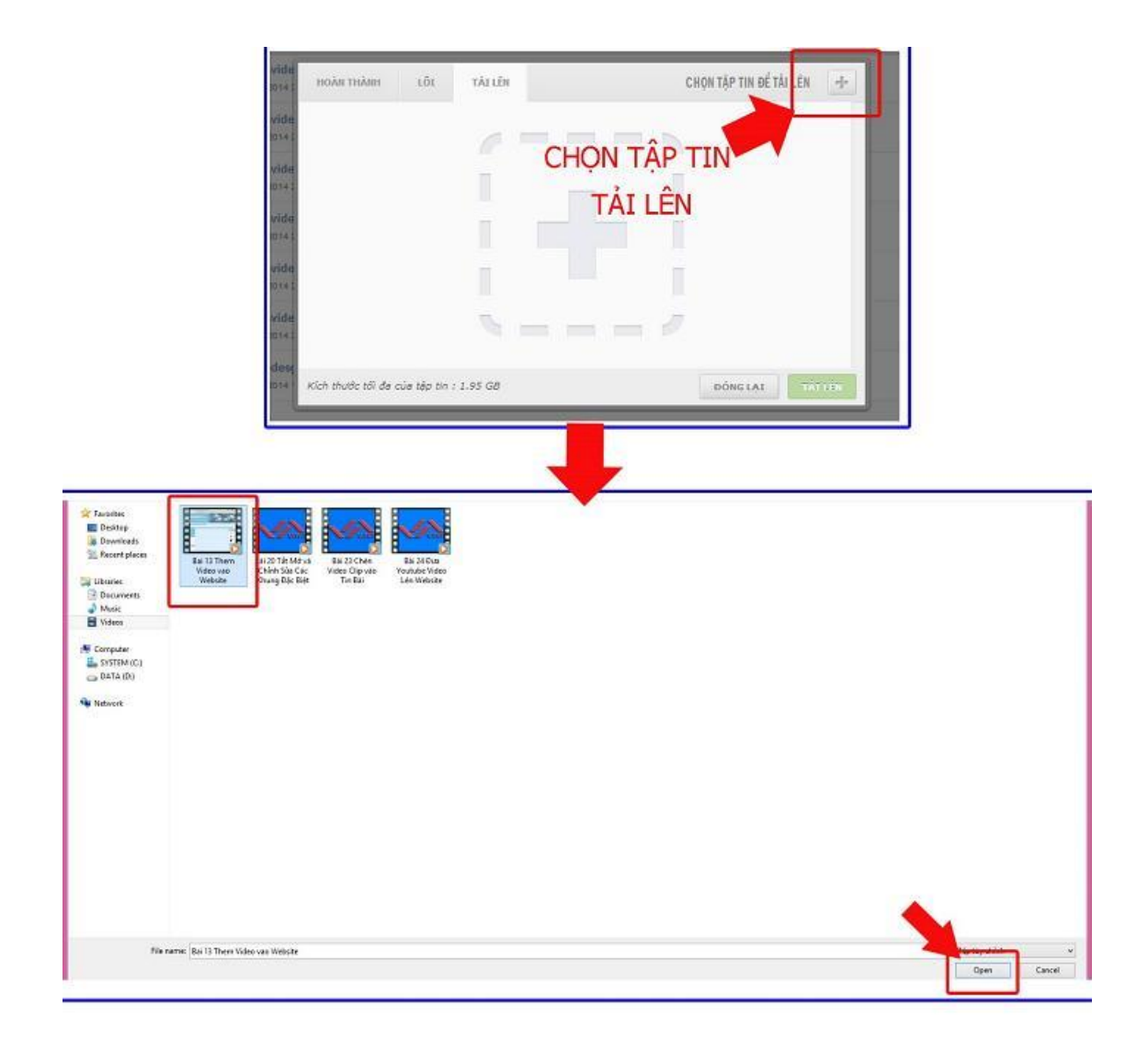

Chọn lệnh "**Tải lên**" để bắt đầu tải tập Video => chờ xử lý tập tin.

|                     | LUI TAILE            | (I) n:    | C         | HỘN TẬP TIN ĐẾ TĂ | ILEN 1         |
|---------------------|----------------------|-----------|-----------|-------------------|----------------|
| Bai 13 Them Video   | vao Website.mp4 (1   | (8.50 Mb) |           |                   | ×              |
| Đang chở            |                      |           |           |                   |                |
|                     |                      |           |           |                   |                |
|                     |                      | C         | CHON " TÁ | I LÊN" ĐẾ         | BẤT            |
|                     |                      |           | ĐẦU T     | ÁI TẬP TIN        | J              |
|                     |                      |           |           |                   | 74.1           |
|                     |                      |           |           | Bất c             | đầu tải các tê |
| Kích thước tối đa d | ua tập tin : 1.95 GB |           |           | ĐÓNG LẠI          | TÀI LÊN        |
|                     |                      |           |           |                   |                |

| IIVAN IIIAMI      | LÕI         | TÁI LÊN (1)      | CHỌN TẬP TIN ĐỂ TẢI LÊN                          | -1- |
|-------------------|-------------|------------------|--------------------------------------------------|-----|
| Bai 13 Them Video | vao Website | 1.mp4 (18.50 Mb) |                                                  | ×   |
| Đang xử lý (19%   | )           |                  |                                                  |     |
| ТÂ                | NP TIN      | ĐANG<br>XỬ LÝ    | Kéo và thả các tập tin cần tải lên vào khung này |     |

Video được tải thành công vào Tài Nguyên Website!

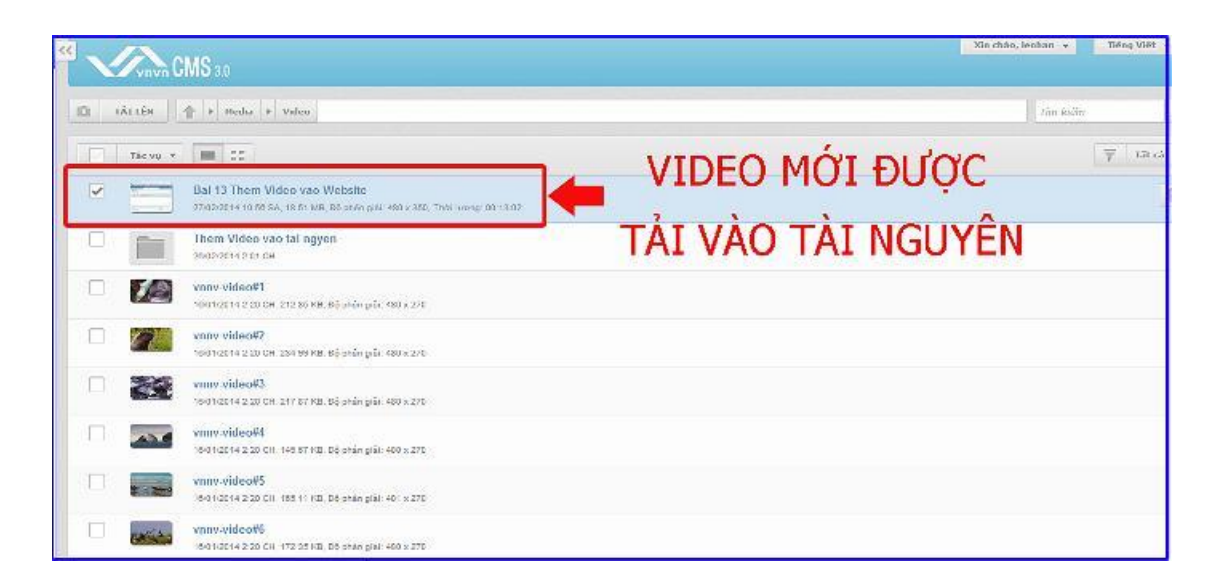

Chúc bạn thực hiện thành công.

Mời bạn theo dõi hướng dẫn quản trị website VNVN CMS 3.0 <u>http://cms.vnvn.com/p102/huong-dan</u>